# **Pedestrian Dynamics Installation Guide**

**Pedestrian Dynamics 3** 

Written by: INCONTROL Simulation Solutions

Papendorpseweg 77

3528 BJ Utrecht

The Netherlands

www.incontrolsim.com

Date: 6-3-2019 10:51

Version: 3

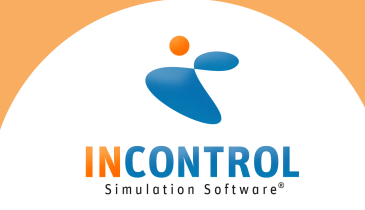

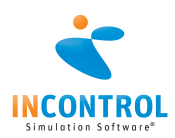

## Steps To Install

This document describes the installation procedure for Pedestrian Dynamics for users who received a ticket to collect their license.

|   | <ul> <li>Your software is protected with an online license activation system. For the software to work, you require a working internet connection. Before installation, read this document and the system requirements.</li> </ul> |
|---|----------------------------------------------------------------------------------------------------|
| ť | • Pedestrian Dynamics is proven compatible with Windows 10, Windows 8, Windows 7 and Windows Vista. You must have Administrator rights to install the software.                                                                    |
| ſ | • Installing Pedestrian Dynamics on a network can be done in two ways. One is to install the application on all client computers. The other is to install the application on the server, and to run it from the client computer.   |

#### Stand alone installation

#### To install the software:

- 1. You receive the software digitally. You find a download link in the license document. On the download page, select the installer that matches your product and is compatible with your intended installation Operation System. Launch the installer when the download is complete.
- 2. Follow the steps in the installation wizard. When you are asked for the type of installation, leave this selection unchanged (stand-alone).
- 3. When the installation is complete, please verify that you have the Codemeter Runtime Kit installed and a license container is present. This is the case when a red icon is visible in the taskbar:
- 4. Proceed to the activation section in order to activate your license.
- Make sure that you install every major release from Pedestrian Dynamics into a new directory. Minor releases must be installed into an existing major release install directory.
  - When you re-install the software, make sure that you do not de-install the Codemeter Runtime Kit and license information.
  - If you don't see this icon in your taskbar, please contact us to setup your license container.
  - It is not possible to place the licenses on virtualized hardware.

#### Network installation

#### To install the software:

- 1. You receive the software digitally. You find a download link in the license document. On the download page, select the installer that matches your product and is compatible with your intended installation Operation System. Launch the installer when the download is complete.
- 2. During the installation wizard, you receive a window asking for the type of installation.
  - a. On a network client, select option 2: Network client installation. When the installation is complete, please verify that you have the Codemeter Runtime Kit installed. This is the case when a grey icon is visible in the taskbar:
  - b. On a network server, select option 3: Network server installation. When the installation is complete, please verify that you have the Codemeter Runtime Kit installed and a license container is present. This is the case when a red icon is visible in the taskbar: 20. Note that the Pedestrian Dynamics

software is not installed on the server.

3. If you are setting up a client-server configuration with multiple clients, please read the "installer parameters and installer types" section to support silent installations.

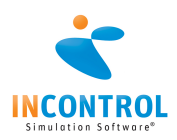

- Make sure that you install every major release from Pedestrian Dynamics on the client into a new directory. Minor releases must be installed into an existing major release install directory.
  - When you re-install the server, make sure that you do not de-install the Codemeter Runtime Kit and license information.
  - If you don't see this icon in your taskbar, please contact us to setup your license system.
  - It is not possible to place the licenses on virtualized hardware. If you require hardware supporting your virtual environment, please contact INCONTROL.

#### Activation

僴

#### Direct activation using a web browser

You have installed the software on your computer and the red icon is visible in the taskbar. Your computer has a working internet connection.

- 1. With your software, you received a ticket to collect your license. At the end of the installation process you can leave the 'License Pedestrian Dynamics' checkbox ticked and it will direct you to the URL to activate your license. Alternatively, you can select the option 'Activate License' from the start menu or start screen. It will open your web browser with the following URL: <a href="https://lc.codemeter.com/63706/depot/index.php">https://lc.codemeter.com/63706/depot/index.php</a>
- 2. You will see the following screen:

| Home                                                               |                                      |                                       | English                | ₩ 🛛  |
|--------------------------------------------------------------------|--------------------------------------|---------------------------------------|------------------------|------|
| Welcome to CodeMeter License Cen                                   | tral WebDepot                        |                                       |                        |      |
| Welcome to CodeMeter License Central V<br>ticket and click "Next". | WebDepot. You can transfer your lice | nses to your CmContainer using this V | /ebDepot. Please enter | your |
|                                                                    |                                      |                                       |                        |      |
| ficket:                                                            |                                      | ]                                     |                        |      |
| ricket:<br>Next                                                    |                                      |                                       |                        |      |

Enterprise Dynamics®, Pedestrian Dynamics® & SportEvac® | © 2000-2014 INCONTROL Simulation Solutions | 2016-03-31 12:05:18 (CET) Legal Notice | © WIBU-SYSTEMS AG | CodeMeter License Central WebDepot v15.03.139.500 | 2016-03-31 10:05:18 (UTC)

- 3. Enter your ticket in the 'Ticket' field and press 'Search'. Your ticket has the following format: XXXXX-XXXXX-XXXXX-XXXXX-XXXXX-XXXXX
- 4. You might receive a security warning to allow access from <a href="https://lc.codemeter.com">https://lc.codemeter.com</a> to the application (WIBU-SYSTEMS AG). Allow the add-on to run or choose offline activation. The changes are needed to place the license in your container. You will see the following screen:

| Home My Licenses           |             | English   | ₩ 🗖 |
|----------------------------|-------------|-----------|-----|
|                            |             |           |     |
| My Licenses                |             |           |     |
|                            |             |           |     |
| Name                       | CmContainer | Status    |     |
| Pedestrian Dynamics Studio |             | Available |     |
|                            |             |           |     |
|                            |             |           |     |

Enterprise Dynamics@, Pedestrian Dynamics@ & SportEvac@ | © 2000-2014 INCONTROL Simulation Solutions | 2016-03-31 11:59:20 (CET) Legal Notice | © WIBU-SYSTEMS AG | CodeMeter License Central WebDepot v15.03.139.500 | 2016-03-31 09:59:20 (UTC)

5. Pressing 'Activate Licenses' will display the following screen:

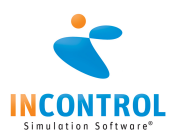

|                                                                                                    | NCONTROL<br>Simulation Solutions                                                                                                    |                                                                          |                                                   |                                                |  |
|----------------------------------------------------------------------------------------------------|----------------------------------------------------------------------------------------------------|--------------------------------------------------------------------------|---------------------------------------------------|------------------------------------------------|--|
| Home                                                                                                    | My Licenses                                                                                                    |                                                                          |                                                   | English                                        |  |
| Ava                                                                                                    | ilable Licenses                                                                                                    |                                                                          |                                                   |                                                |  |
| To activate your licenses:<br>1. Select the licenses you want to activate.<br>2. Select the locally connected CmContainer to which you want to transfer the licenses.<br>3. Click "Activate Selected Licenses Now". |                                                                                                    |                                                                          |                                                   |                                                |  |
| 2. S<br>3. C                                                                                                    | Select the locally con<br>Click "Activate Selecto                                                                                               | ed Licenses Now".                                                        | you want to transfer the licenses.                |                                                |  |
| 2.5<br>3.0                                                                                                    | Select the locally con<br>Click "Activate Selecto<br>Name                                                                                       | a want to actuate.<br>nected CmContainer to which y<br>ad Licenses Now". | you want to transfer the licenses.<br>CmContainer | Status                                         |  |
| 2.5<br>3.0                                                                                                    | Select the locally con<br>Click "Activate Select<br>Name<br>Pedestrian Dynamics                                                                 | nected CmContainer to which y<br>ed Licenses Now".                       | you want to transfer the licenses. CmContainer    | <b>Status</b><br>Available                     |  |
| 2. 5<br>3. (<br>✓ N<br>✓ P<br>Select (<br>32767-<br>Ac                                                                                                    | Select the locally con<br>Click "Activate Selecter<br>Name<br>Pedestrian Dynamics<br>CmContainer<br>-1932155329 (INCO<br>ctivate Selected Licer | Studio                                                                   | you want to transfer the licenses. CmContainer    | Status<br>Available<br>Offline license transfe |  |

Enterprise Dynamics@, Pedestrian Dynamics@ & SportEvac@ | © 2000-2014 INCONTROL Simulation Solutions | 2016-03-31 12:11:30 (CET) Legal Notice | © WIBU-SYSTEMS AG | CodeMeter License Central WebDepot v15.03.139.500.ws | 2016-03-31 10:11:30 (UTC)

When everything is setup correctly, you will see a unique identifier in the CmContainer dropdown selection. If you update an existing license, you will the unique container ID holding the license. Press 'Activate Selected Licenses Now' and the license will be placed on your computer. The following progress is shown in your browser:

**Online Activation** 

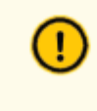

**Please wait!** The selected licenses will be transferred into your CmContainer. **This process may take several minutes.** Please, do not remove the CmContainer and do not refresh this page during this process.

Starting activation. Generating license request. Getting license from server. Activating license. Generating receipt. Sending receipt.

6. When the activation is ready, you will see the following screen:

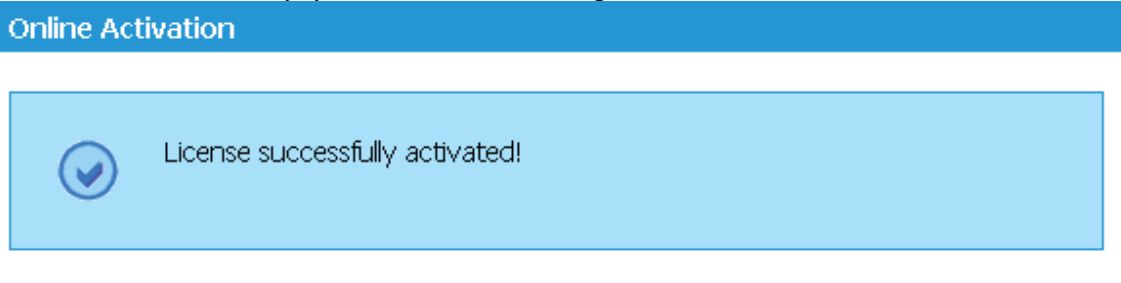

Ok.

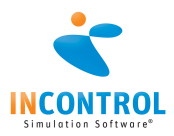

7. When the process was successful, you will see the Codemeter icon display green:

#### Offline activation

#### Activations via the upload/dowload

You have installed the software on your computer and the red icon is visible in the taskbar. Your computer does not have a working internet connection but you have another internet connected computer available.

1. On the computer where you installed Pedestrian Dynamics, open CodeMeter Control Center. If several CmContainer are connected to the computer, select the INCONTROL CmContainer.

| CodeMeter Control Center       | ×                                 |
|--------------------------------|-----------------------------------|
| <u>File Process View H</u> elp |                                   |
| License Events Borrow          |                                   |
| INCONTROL<br>32767-3645971329  | Name: INCONTROL                   |
|                                | Serial: 32767-3645971329          |
|                                | Version: CmActLicense 1.18        |
|                                |                                   |
|                                |                                   |
|                                |                                   |
|                                | Status: 🞯 Empty license container |
|                                |                                   |
|                                |                                   |
|                                | Activate License Remove License   |

2. Click on the activate license button.

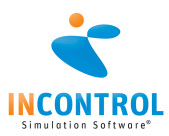

| CmFAS Assistant | <u> ২</u>                                                                                                    |
|-----------------|----------------------------------------------------------------------------------------------------|
|                 | Welcome to the CmFAS Assistant<br>The CodeMeter Field Activation Service (CmFAS) assistant helps you adding,<br>changing and deleting licenses from the license management system CodeMeter.<br>With the CmFAS assistant you can create license request files, which you can send<br>to the producer of the software by email. You can also import the received license<br>update files with the CmFAS assistant into the license management and create a<br>receipt of the import for the producer. |
|                 | < <u>B</u> ack <u>Next</u> <u>H</u> elp                                                                                                    |

- 3. The CodeMeter Field Activation (CmFAS) Assistant opens with a welcome dialog.
- 4. The starting dialog prompts you to proceed. There you select 'creating a license request'. After your selection click the "Next" button.

| CmFAS Assistant | 8 ×                                                                                                    | ſ |
|-----------------|----------------------------------------------------------------------------------------------------|---|
|                 | Please select the file name                                                                                                    |   |
|                 | C:\Users\USERNAME\Desktop\32767-3645971329.WibuCmRaC                                                                                                    |   |
|                 | Select a file name for storing the license request file file. Then click on 'commit' to create the file. You can then send this file to the producer by email. |   |
|                 | < <u>B</u> ack Commit <u>H</u> elp                                                                                                    |   |

- 5. A filename and save location is presented. Select the location for the file and press 'commit'.
- 6. Finally, a dialog displays which confirms the successful creation of the license request file. Click the "Finish" button to close the dialog.

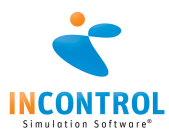

| CmFAS Assistant | ି <mark>ଅ</mark>                                                                                                    | 3 |
|-----------------|----------------------------------------------------------------------------------------------------|---|
|                 | The license request file has been successfully created.<br>The license request file file has been successfully created.<br>You can send it now to the producer of the software by email. |   |
|                 | < <u>B</u> ack <u>Einish</u> <u>H</u> elp                                                                                                    |   |

- 7. Take this file with you to the internet connected pc.
- 8. Open your web browser and enter the following URL: <u>https://lc.codemeter.com/63706/depot/index.php</u>
- 9. On the webpage that opens, you enter the ticket you received with your software. On the screen that appears you will see your software products.
- 10. Select 'Offline Activation'

|             | English 🚟 💌             |
|-------------|-------------------------|
|             |                         |
|             |                         |
| icenses.    |                         |
| CmContainer | Status                  |
|             | Available               |
|             | Offine license transfer |
|             |                         |
|             | censes.                 |

Enterprise Dynamics@, Pedestrian Dynamics@ & SportEvac@ | © 2000-2014 INCONTROL Simulation Solutions | 2016-03-31 12:11:30 (CET) Legal Notice | © WIBU-SYSTEMS AG | CodeMeter License Central WebDepot v15.03.139.500.ws | 2016-03-31 10:11:30 (UTC)

11. Browse and select the container file created in step #6 and mark all products you want to use.

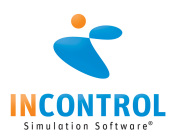

|                                                                                                    |                                                                                                    | English                                                      |
|----------------------------------------------------------------------------------------------------|----------------------------------------------------------------------------------------------------|--------------------------------------------------------------|
| Available Licenses                                                                                                    |                                                                                                    |                                                              |
| Upload Request                                                                                                    | Download Update                                                                                    | Upload Receipt                                               |
| 1. Create a license request file with Firm Code 50003                                                                                                    | <b>802</b> for the CmContainer where you want to transfe                                           | r the licenses to . This file can for                        |
| <ol> <li>Create a license request file with Firm Code 50000<br/>example be created with CodeMeter Control Center</li> <li>Select the licenses you want to activate.</li> <li>Select the created license request file.</li> <li>Click "Upload Request And Continue Now".</li> </ol>                                                                          | 802 for the CmContainer where you want to transfe<br>. How it works 🔄                              | r the licenses to . This file can for                        |
| <ol> <li>Create a license request file with Firm Code 50000<br/>example be created with CodeMeter Control Center</li> <li>Select the licenses you want to activate.</li> <li>Select the created license request file.</li> <li>Click "Upload Request And Continue Now".</li> </ol>                                                                          | 802 for the CmContainer where you want to transfe<br>. How it works                                | r the licenses to . This file can for<br>Status              |
| Create a license request file with Firm Code 50000<br>example be created with CodeMeter Control Center<br>Select the licenses you want to activate.<br>Select the created license request file.<br>Click "Upload Request And Continue Now".     Name     Pedestrian Dynamics Studio                                                                         | 802 for the CmContainer where you want to transfe<br>. How it works  . How it works  . CmContainer | r the licenses to . This file can for<br>Status<br>Available |
| Create a license request file with Firm Code 5000:<br>example be created with CodeMeter Control Center     Select the licenses you want to activate.     Select the created license request file.     Click "Upload Request And Continue Now".     Name     Pedestrian Dynamics Studio     k license request file (*.WibuCmRaC)     rowse No file selected. | 802 for the CmContainer where you want to transfe<br>. How it works  . How it works  . CmContainer | r the licenses to . This file can for<br>Status<br>Available |

Legal Notice | © WIBU-SYSTEMS AG | CodeMeter License Central WebDepot v15.03.139.500.ws | 2016-03-31 11:15:08 (UTC)

- 12. Press 'Upload Request And Continue Now' and save the generated file. Transport this file to the computer containing the Pedestrian Dynamics installation.
- 13. Open CodeMeter Control Center and select the INCONTROL CmContainer.
- 14. Click on the "Activate License" button.
- 15. This time select the 'Import license update' option and press next.

| CmFAS Assistant | t ? X                                                                                                    |
|-----------------|----------------------------------------------------------------------------------------------------|
|                 | Please select the desired action                                                                                        |
|                 | Create license request                                                                                                  |
|                 | Choose this option if you want to create a license request file in order to send it<br>to the producer of the software. |
|                 | Import license update                                                                                                   |
| -               | Choose this option, if you received a license update file from the software<br>producer and want to import this file.   |
|                 | Create receipt                                                                                                    |
|                 | Choose this option if you want to confirm the successful import of a license<br>update file for the software producer.  |
|                 |                                                                                                    |
|                 |                                                                                                    |
|                 |                                                                                                    |
|                 | < <u>B</u> ack <u>N</u> ext > <u>H</u> elp                                                                              |

16. Browse to the file created on the internet connected machine and press commit.

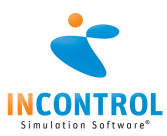

| ſ            | CmFAS Assistant       |                                                                                                    | ? <mark>X</mark> |
|--------------|-----------------------|----------------------------------------------------------------------------------------------------|------------------|
|              |                       | Please select the file name                                                                                                    |                  |
|              |                       | C:\DOWNLOADS\32767-3645971329.WibuCmRaU                                                                                                    |                  |
|              |                       | Select a file under which the license update file is stored on your comput<br>on 'commit' to import the new licenses.                                                                     | ter. Then dick   |
|              |                       | < <u>B</u> ack Commit                                                                                                    | Help             |
| 17. <i>4</i> | A message will displa | y that the license update was successful.                                                                                                    |                  |
|              | CmFAS Assistant       |                                                                                                    | ? ×              |
|              |                       | The license update has been successfully in<br>You will find details for the imported licenses in the CodeMeter WebAdmi<br>to create a receipt for the producer please dick <u>here</u> . | mported.         |
|              |                       | < <u>B</u> ack <u>Finish</u>                                                                                                    | <u>H</u> elp     |

18. The software is now licensed. Please repeat the last steps and create and upload a receipt.

#### Other activations

If the methods mentioned above fail, please contact the INCONTROL Support hot line (+31 30 6703798 (world) or +49 (0)6131 6355 272 (Germany)) to have an alternative activation method. When the process was successful, you will see the Codemeter icon display green:

We welcome your remarks, suggestions and ideas for improvement of the Pedestrian Dynamics software. Please send them to us directly or ask your local agent to transfer them to us.

We look forward to hear from you or to meet you at one of our user conferences.

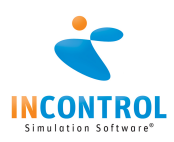

#### Creating a command line shortcut and passing parameters

It is possible to pass extra command line parameters with Pedestrian Dynamics. This improves working with network system environment variables that are common in Windows. Also developers might benefit from these command line parameters.

A command line shortcut should be build up the following way:

| Parameter        | РО                                                                                                    |  |  |
|------------------|----------------------------------------------------------------------------------------------------|--|--|
| Explanation      | The full path to the executable and the executable (.exe) itself                                                                                                    |  |  |
| Required         | Yes                                                                                                    |  |  |
| Directory Rights | Read                                                                                                    |  |  |
| Comments         | Note that you can change the name of the executable but the default Pedestrian Dynamics application launcher will not work.                                         |  |  |
| Examples         | "C:\Program Files (x86)\Pedestrian Dynamics\Developer 3.1\PDDev.exe"                                                                                                |  |  |
|                  | "%ProgramFiles%\Pedestrian Dynamics\Developer 3.1\PDStudio.exe"                                                                                                    |  |  |
|                  | "%PROGS%\Pedestrian Dynamics\Developer 3.1\PDStudio.exe"                                                                                                    |  |  |
| Parameter        | P1                                                                                                    |  |  |
| Explanation      | The full path to the Pedestrian Dynamics application launcher (.app)                                                                                                |  |  |
| Required         | No                                                                                                    |  |  |
| Directory Rights | Read                                                                                                    |  |  |
| Comments         | When no parameters are passed, the default file with the same name (without extension) as the executable is launched. (e.g. PDStudio.app, PDDev.app, etc.)          |  |  |
| Examples         | "C:\Program Files (x86)\Pedestrian Dynamics\Developer 3.1\PDStudio.app"                                                                                             |  |  |
|                  | "%ProgramFiles%\Pedestrian Dynamics\Developer 3.1\PDStudio.app"                                                                                                    |  |  |
|                  | "C:\Program Files (x86)\Pedestrian Dynamics\Developer 3.1\MyPDapp.app"                                                                                              |  |  |
| Parameter        | P2                                                                                                    |  |  |
| Explanation      | The full path to a work directory.                                                                                                    |  |  |
| Required         | No                                                                                                    |  |  |
| Directory Rights | Read / Write by user                                                                                                    |  |  |
| Comments         | The application uses this directory to store temporary files and by default stores and opens files here. This parameter <b>requires closing with a fore slash</b> . |  |  |
| Examples         | "C:\MY DOCUMENTS\Pedestrian Dynamics\3.1\"                                                                                                    |  |  |
|                  | "%ProgramFiles%\Pedestrian Dynamics\3.1\"                                                                                                    |  |  |
|                  | "Y:\PDWork\"                                                                                                    |  |  |
|                  | "%HOMESHARE%\"                                                                                                    |  |  |
|                  |                                                                                                    |  |  |

#### Installer parameters and installer types

It is possible to pass extra command line parameters to the Pedestrian Dynamics installer. The available parameters can also be viewed using the -? parameter. The following windows is then displayed:

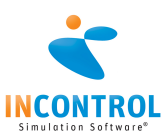

| Pedestrian Dynamics 3.1 Studio Setup                                                                                                    |  |  |
|----------------------------------------------------------------------------------------------------|--|--|
| All command line options:                                                                                                    |  |  |
| /?<br>==>Shows this screen.                                                                                                    |  |  |
| /TYPE=1<br>==>Installs the Pedestrian Dynamics 3.1 Studio program files and prepares the<br>machine to contain the license. The license can be activate on this machine using<br>a ticket. |  |  |
| /TYPE=2<br>==>Install Pedestrian Dynamics 3.1 Studio as network-client installation.                                                                                                    |  |  |
| /TYPE=3<br>==>Installs ONLY the licensing parts for Pedestrian Dynamics 3.1 Studio. The<br>license can be activate on this machine using a ticket.                                         |  |  |
| /D=C:\Program Files (x86)\Pedestrian Dynamics\Studio 3.1<br>==>Sets the installation directory to C:\Program Files (x86)\Pedestrian<br>Dynamics\Studio 3.1.                                |  |  |
| /S<br>==>Performs a silent installation.                                                                                                    |  |  |
| Example: .setup.exe /S TYPE=2 /D=C:\Program Files (x86)\Pedestrian<br>Dynamics\Studio 3.1                                                                                                  |  |  |
| ОК                                                                                                    |  |  |

The following parameters are explained:

| Parameter | Explanation                                                                                                    |
|-----------|----------------------------------------------------------------------------------------------------|
| -?        | Shows the available parameters windows                                                                                                    |
| TYPE=1    | Sets the installation to installation type <b>1: Stand-alone installation</b><br>This options should be selected when the machine will hold the license and the Pedestrian Dynamics<br>software. This option makes only sense when performing a silent installation (parameter /S).                                                      |
| TYPE=2    | Sets the installation to installation type <b>2: Network Client installation</b><br>This options should be selected when the machine will hold the Pedestrian Dynamics software alone.<br>The license is or will be active on a different machine. This option makes only sense when performing<br>a silent installation (parameter /S). |
| TYPE=3    | Sets the installation to installation type <b>3: Network Server installation</b><br>This options should be selected when the machine will hold the Pedestrian Dynamics license alone.<br>The license will be active on a this machine.                                                                                                   |
| /D        | Sets the installation directory.                                                                                                    |
| /S        | Performs a silent installation. When no other parameters are passed, the default settings are used.                                                                                                    |

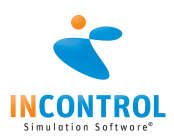

## System Requirements

### **Operating System**

In order to run Pedestrian Dynamics, you require the Microsoft Windows operating system. Pedestrian Dynamics is proven compatible with:

- Microsoft Windows Vista
- Microsoft Windows 7
- Microsoft Windows 8
- Microsoft Windows 10

To run Pedestrian Dynamics on an Apple Mac, Microsoft Windows needs to be installed on it. This can be achieved using Boot Camp (preferred). We do not support running Pedestrian Dynamics on other Operating Systems.

### Hardware

The required hardware depends on how the software is used. Users who will only use the standard components in small to medium sized models with a limited number of agents require a different configuration then users who are exploring the limits the software's capabilities (most limitations on this level of usage are caused by hardware limitations).

To give an idea which hardware configuration suits you best, we have listed two configurations, Minimum and Recommended. Most of the descriptions of hardware are very generic due to the fluid nature of computer hardware developments, but we will try to give you some insight.

|                  | Minimum                 | Recommended              |
|------------------|-------------------------|--------------------------|
| Processor*       | Intel 1.5 GHz Dual Core | Intel 3.0+ GHz Octa Core |
| Internal Memory  | 2 Gb                    | 8 Gb+                    |
| Hard Disk space  | 500 Mb of Free Space    | 32 Gb+                   |
| Operating system | Windows Vista           | Windows 10               |
| Video Card**     | OpenGL® 4.0             | OpenGL® 4.5              |

#### \*Processor

Although Pedestrian Dynamics will run on an Intel i5 Dual Core processor, generating networks can consume all system resources for several minutes for a large environment. An (i7) Quad Core processor (or higher) has better performance saving several minutes when generating networks. Since network creation is an integral part of Pedestrian Dynamics, we highly recommend an i7 Octa Core processor.

#### \*\*Video Card

To use Pedestrian Dynamics, it is required that you use a laptop or desktop with a major brand (e.g. NVIDIA or AMD) 3D graphics card with at least 1Gb, but preferably 2Gb or more, of (non-shared) RAM (for network creation, textures and frame buffer). Ask your hardware supplier for a chip set that supports native OpenGL® 4.0. If your OpenGL version is less then part of the 3D visualization might be unsupported, also the quality of the 3D lighting and transparency is inferior.

Some computers contain two video cards to decrease the power usage. Usually the default option is to use the integrated (Intel) video card. To change this go to the driver options (generally right click on desktop -> NVIDIA or AMD control panel) and then, under manage 3D settings create a profile for Pedestrian Dynamics which specifies which card to use (the high performance one) or adjust the default video card.